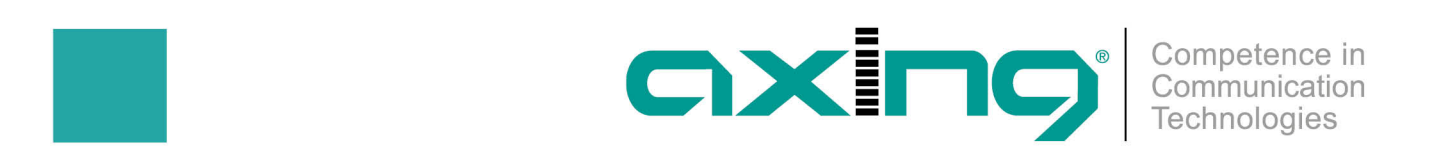

## **Setting a Device Name**

## **AXING Application Note**

In the section Device name you can set a new device name for the headend. The device name is displayed on the login page and also in the AXING SMARTPortal. If several headends work together in one system or if you manage several headends via the SMARTPortal, then meaningful device names make identification easier.

| _ | DEVICENAME                        |  |
|---|-----------------------------------|--|
|   | SET NEW DEVICENAME<br>HotelRamsen |  |
|   | SAVE CHANGES                      |  |
|   |                                   |  |

Enter a name in the field Set new device name.

■ Click on Save Changes.

Article as PDF

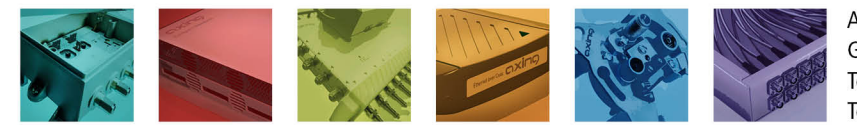

AXING AG Gewerbehaus Moskau Telefon +41 52 - 742 83 00 Telefax +41 52 - 742 83 19

CH-8262 Ramsen info@axing.com www.axing.com